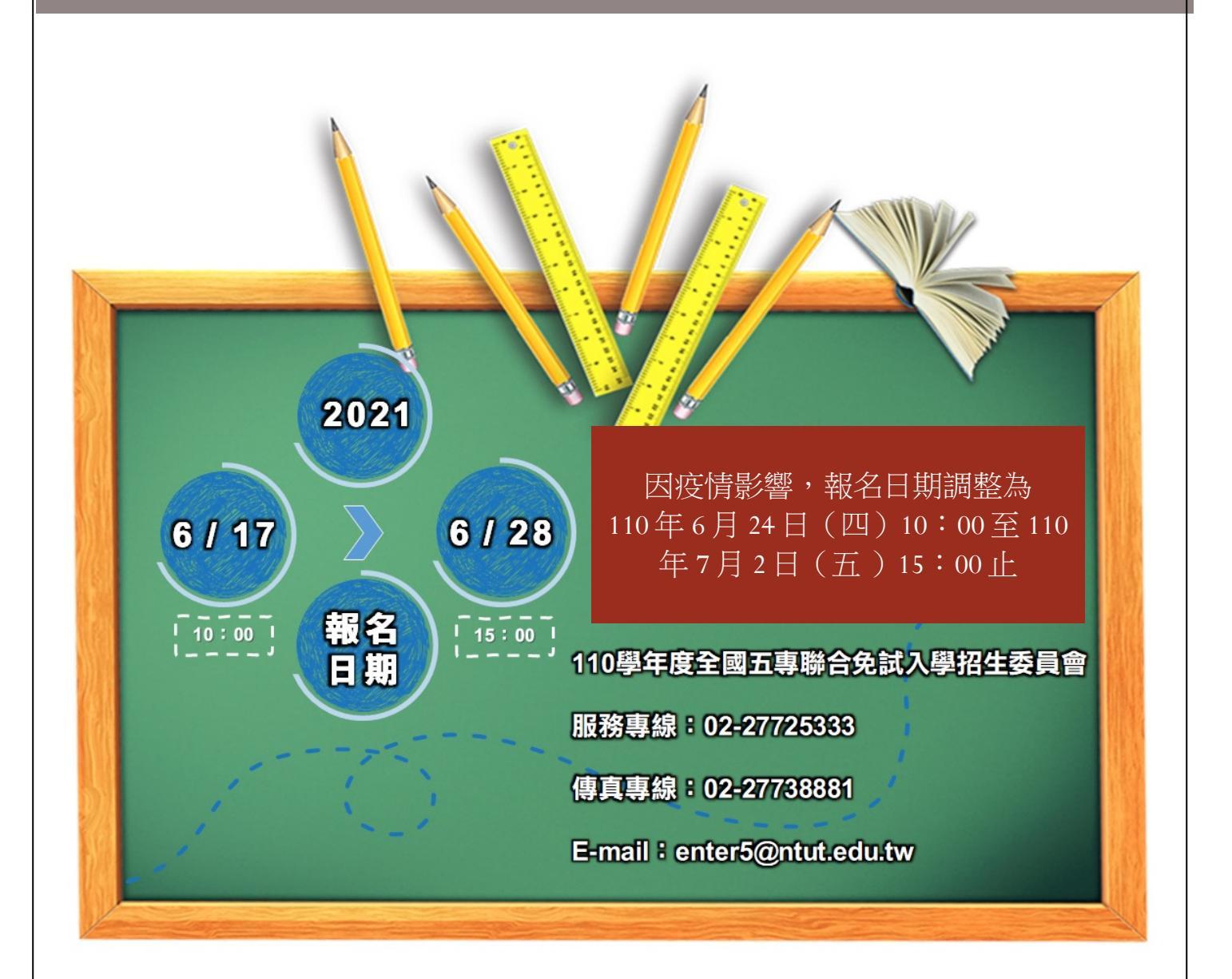

| 壹 | • | 身   | 分  | 資   | 料  | 登錄                       | 1  |
|---|---|-----|----|-----|----|--------------------------|----|
|   |   | 登   | 入  | 系   | 統  | ,                        | 1  |
| 貳 | ` | 報   | 名  | 國   | 中  | 資料設定                     | 2  |
|   | _ | •   | 基  | 本   | 資  | 料設定                      | 2  |
|   | - |     | 密  | 碼   | 設  | 定                        | 3  |
| 參 |   | 報   | 名  | 資   | 料  | ·<br>载入                  | 3  |
|   | _ | •   | 學  | 生   | 報  | 名資料載入                    | 3  |
|   | - |     | 檔  | 案   | 上  | 傳後網頁訊息                   | 6  |
|   | Ξ |     | 上  | 傳   | 錯  | 誤原因                      | 6  |
| 肆 | • | 報   | 名  | 資   | 料  | 编修                       | 8  |
| · | _ | •   | 篩  | 選   | 資  | 料                        | 8  |
|   | - |     | 單  | 筆   | 新  | 增                        | 8  |
|   | Ξ |     | 編  | 修   | 報  | 名學校                      | 8  |
|   | 四 | •   | 編  | 修   | 基  | 本資料                      | 9  |
|   | 五 |     | 刪  | 除   |    |                          | 9  |
| 伍 | • | 報   | 名  | 資   | 料  | 確認                       | 10 |
|   | _ | •   | 產  | 生   | 資  | 料檢核表                     | 10 |
|   | - |     | 報  | 名   | 方  | 式與繳費方式                   | 11 |
|   | Ξ |     | 報  | 名   | 資  | 料確認                      | 11 |
|   | 四 | •   | 匯  | 出   | 資  | 料                        | 11 |
| 陸 | ` | 報   | 名  | 資   | 料  | 列印                       | 12 |
|   | - | •   | 繳  | 費   | 通  | 知單                       | 12 |
|   | - | . • | 北  | 品   | •  | 中區、南區五專繳交資料              | 13 |
|   | Ξ |     | 是  | 否   | 已  | 繳費                       | 18 |
|   | 四 | •   | 列  | Ep  | 積  | 分證明單                     | 18 |
|   | 五 |     | 積  | 分   | 證  | 明 單                      | 18 |
| 柒 | • | 集   | 體  | 報   | 名  | 系統網路連結                   | 19 |
|   | - | •   | 全  | 國   | 五  | 專聯合免試入學招生委員會網址           | 19 |
|   | - |     | 11 | 0 4 | 學了 | 年度全國五專聯合免試入學國中學校集體報名系統網頁 | 19 |

目錄

# 壹、身分資料登錄

# 登入系統

1. 延用集體報名系統(練習版)之帳號、密碼。

2. 若輸入正確資料後,仍無法登入系統,請聯絡服務人員。

| 110 闘 左 南                                                                              | 全國五專聯合免試入學                                                                                  |
|----------------------------------------------------------------------------------------|---------------------------------------------------------------------------------------------|
| 110 字平及                                                                                | 國中集體報名系統                                                                                    |
| 國中代碼:<br>密碼:<br>驗證碼:<br>驗證碼:<br>應輸入驗證碼為 <u>95573</u><br>請特別注意:<br>【系統延用集體報名系統(練習版)之帳號、 | 登入     6/17     0/28       6/17     0/28       10:00     15:00       密碼, 不會回復成預設]     8/28  |
|                                                                                        | 110 學年度全國五專聯合免試入學招生委員會<br>服務專線:02-27725333<br>傳真專線:02-27738881<br>E-mail:enter5@ntut.edu.tw |

| 請特別注意                                                                                                 |
|----------------------------------------------------------------------------------------------------|
| 國中集體網路報名系統公告                                                                                          |
| 請特別注意:                                                                                                |
| <ol> <li>1. 「國中集體報名費明細暨繳費確認證明」列印服務,繳費系統完成後,即可下載列印,開放日期<br/>為110年6月17日至7月12日17:00止。</li> </ol>         |
| 2. 免試生得同時報名北、中、南三區五專聯合免試入學招生,各區報名方式僅就國中學校集體報名<br>或個別報名擇一辦理。於同區如有重複報名概以國中學校集體報名為準,且不辦理退費。              |
| 3. 依教育部110年2月20日臺教技(二)字第1100016976號函,110學年度北區五專聯合免試入學<br>招生: 蘭陽技術學院,停招。                               |
| 4.110學年度中區五專聯合免試入學簡章紙本中報名表(含報名表填寫範例)之報名及填報注意事<br>項欄位第5點,有關「已詳閱簡章第8頁有關本會對於免試生個人資料使用」之敘述將第8頁修正<br>為第9頁。 |
| ✓(請勾選)本人已閱讀且瞭解同意上述告知事項。 確認                                                                            |

# 貳、報名國中資料設定

# 一、基本資料設定

1.建立承辦人相關資訊,輸入完成後點取「更新資料」。
 2.本項設定與後續表單產出相關。

| 報名國口                    | 中資料設定                                |
|-------------------------|--------------------------------------|
| 承辦人姓名                   | 承辦人電話<br>02-27725333                 |
| 承辦人手機(必填)<br>0912345678 | 電子: junior.nutc.edu.tw 顯示<br>資料更新成功! |
| 傳真號碼<br>02-27738881     | 教務: 確定                               |
| J                       | 新資料                                  |

# 二、密碼設定

1. 為了保障系統操作時的個資安全,於首次操作時,請立即變更密碼。

2. 變更密碼後,請重新登入。

|            | 變更密碼                      |
|------------|---------------------------|
| 報名國中資料設定 - | ※ 為維護資訊安全, 初次使用請務必進行密碼變更。 |
| 基本資料設定     | 原密碼<br>•••••              |
| 變更密碼       | 新密碼(請輸入6至20字元)            |
|            | 確認新密碼                     |
|            | 變更密碼                      |
|            |                           |

# 參、報名資料載入

一、學生資料報名載入

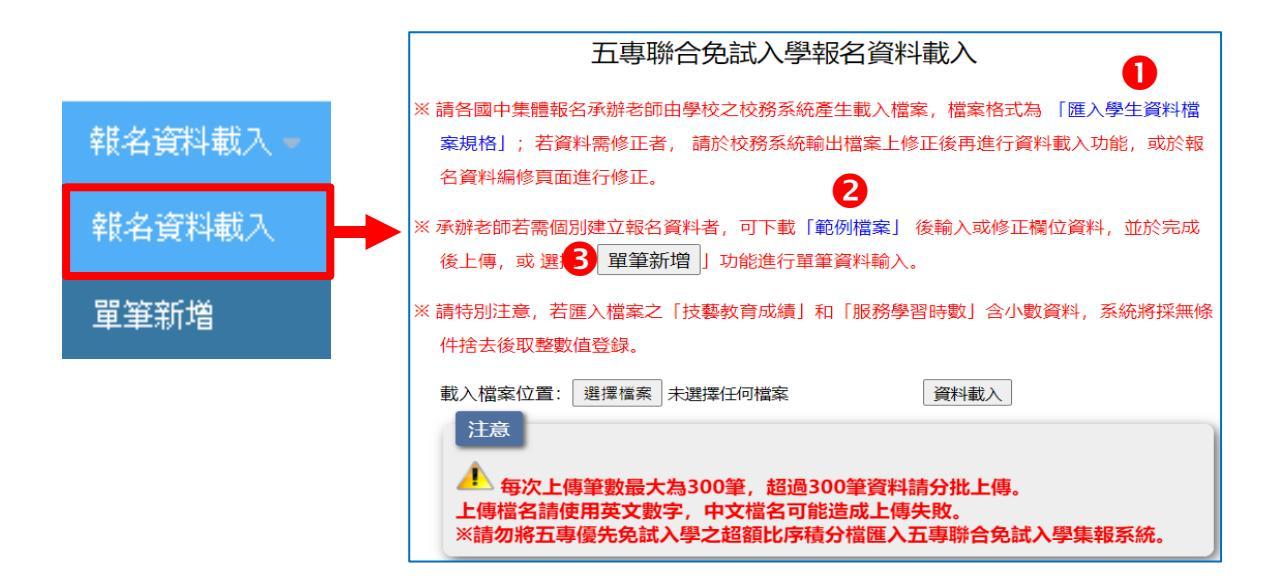

1. 報名資料載入操作說明

# ①「匯入學生資料檔案規格」:報名資料匯入格式

| 學生     | 資料檔案規格                |       |               |                                                                           |
|--------|-----------------------|-------|---------------|---------------------------------------------------------------------------|
| 檔案說明   | :                     |       |               |                                                                           |
| 請使用9   | 7-2003版本之Excel匯入      |       |               |                                                                           |
| *.xls: | 特定校務系統所轉出的            | 學生資料檔 |               |                                                                           |
| 項次     | 欄位名稱                  | 資料最   | 資料符號/定義       | 借註                                                                        |
|        |                       | 大長度   | Ratin Bor Car | ())<br>())                                                                |
| 1      | 身分證統一編號<br>(居留證/入出境證) | 10    |               | 請填寫報考國中教育會考時所填寫之<br>身分證統一編號(居留證/入出境證<br>號)。<br>英文字母大寫、若無請填護照號碼或居<br>留證號碼。 |
| 2      | 學生姓名                  | 30    |               | 靠左連續對齊,姓名長度為兩個中文字<br>者,姓與名間不留空白,欄中資料若有<br>難(造)字,請以圓取代。                    |
| 3      | 出生年<br>(民國年)          | 3     | 1-999         |                                                                           |
| 4      | 出生月                   | 2     | 1-12          | 靠右連續對齊,左側不足長度補 O                                                          |
| 5      | 出生日                   | 2     | 1-31          |                                                                           |
|        |                       |       |               |                                                                           |

※提供國中學務系統轉出學生資料檔參考用。

②範例檔案:若國中端學務系統無法產出報名所需資料欄位,或承辦老師 欲使用Excel建立報名資料時,可下載「範例檔案」後依照範 例資料格式逐欄輸入,再以此檔案匯入報名系統。

※提醒:清除範例資料時,勿框選有黃色底的欄位,以免設定好的公式一 併被清除,而影響分數計算。完成資料輸入後,請再確認每個欄 位是否都有填入數值,即使沒有成績,也要填0,以免系統產出 失敗。

| l | ਜ਼ 5ਾ ੇਾ ਫ਼ੇ 🗳 ∓                   |         |                     |                        |         |        |          |           |                            |                                                               | Examp        | le (28) [相容 | 模式] - Excel |      |
|---|------------------------------------|---------|---------------------|------------------------|---------|--------|----------|-----------|----------------------------|---------------------------------------------------------------|--------------|-------------|-------------|------|
| 棔 | 當案 常用 插入 版面配                       | 置 公式    | 資料                  | 校閱 槍                   | 視 Q 巻   | 訴我您想要執 | 机行的動作…   |           |                            |                                                               |              |             |             |      |
| 貼 | ▲ 剪下<br>□ 複製 →<br>↓ ✓ 複製格式 B I U → | •       | 12 ▼ A*<br>- A - 中型 | <br>A <sup>*</sup> = = | =   * * | ■ 自動換  | 列:中 - \$ | • % •   5 | →<br>.0 .00 設定<br>00 →.0 的 | ●<br>「「」<br>「」<br>「」<br>「」<br>「」<br>「」<br>「」<br>「」<br>「」<br>「 | 【<br>作為<br>音 |             |             | * F  |
|   | 剪貼簿 「3                             | 字型      |                     | <b>F</b> 2             | 對齊方     | 式      | G.       | 數值        | 5                          |                                                               |              | 樣式          |             |      |
| A | 11 · · · · · ·                     | $f_{x}$ |                     |                        |         |        |          |           |                            |                                                               |              |             |             |      |
|   | A                                  | В       | AI                  | AJ                     | AK      | AL     | AM       | AN        | AO                         | AP                                                            | AQ           | AR          | AS          | AT   |
| 1 | 身分證統一編號(居留證/入                      | {學生姓名   | 弱勢身分                | 弱勢積分                   | 健康與體    | 藝術與人   | 綜合活動     | 均衡學習      | 家長意見                       | 導師意見                                                          | 輔導教師         | 適性輔導        | 其它比序        | 合計積分 |
| 2 | A234567888                         | 胡凱妹     | 1                   | 2                      | 88      | 85     | 78       | 6         | 0                          | 1                                                             | 1            | 2           | 0           | 26   |
| 3 | A234567890                         | 陳筱玲     | 3                   | 2                      | 90      | 88     | 75       | 6         | 1                          | 1                                                             | 1            | 3           | 0           | 30   |

③單筆新增:適用於少量學生報名情況,輸入報考國中教育會考時所填寫 之身分證統一編號(居留證/入出境證)、姓名後,點取「新增 報名資料」。

| 單筆新增<br>請填寫報考國中教育<br>身分證統一編號(居留<br>HB300<br>姓名 | 報名資料<br>音會考時所填寫之<br>留證/入出境證號)<br>20**** | junior.nutc.edu.tw 顯示<br>資料新増成功,請以資料編修方式續填其它報: | 名資料!!<br>確定<br>単                      |
|------------------------------------------------|-----------------------------------------|------------------------------------------------|---------------------------------------|
|                                                | 5琳                                      |                                                | ————————————————————————————————————— |
| 新增報<br>接著再利用「報                                 | <sup>名資料</sup><br>B名資料編修」逐欄輔            | 谕入 <b>學生基本資料及超額</b>                            | (                                     |
| 建立資料。                                          | junior.nutc.edu.tw 顯示                   |                                                | 軍                                     |
|                                                | -<br>因為原始報名資料尚有疑義,詳約                    | 田情形為「須補齊報名資料.」,                                | 型<br>中<br>一                           |
|                                                | 請修正報名資料正確後按下「儲存                         | 字資料」按鈕更新資料。                                    | 歐                                     |
|                                                |                                         | 確定                                             | 110                                   |

| junior.nutc.edu.tw 顯示<br>因為原始報名資料尚有疑義,詳細情形為「須補齊報名資料.」 | ,  |
|-------------------------------------------------------|----|
| 請修正報名資料正確後按下「儲存資料」按鈕更新資料。                             |    |
|                                                       | 確定 |
|                                                       |    |

| 📂 學生基本資料              |                                                                                | 1          |      | 超額比序項目積分                          |      |            |
|-----------------------|--------------------------------------------------------------------------------|------------|------|-----------------------------------|------|------------|
| *學生姓名:                | 黄巧鳞(必填)                                                                        | 比月         | 項目   | 積分核算說明                            | 單項積分 | 比序項<br>目積分 |
| 身分證統一編號<br>(居留證/入出境證) | R 100483                                                                       |            | 競賽   |                                   | 0 🔻  |            |
| *出生年月日:               | 095~/ 08~/ 05~ 必痢                                                              |            |      | 擔任班級幹部、小老師或社團幹部滿 0 ▼ 學<br>期。      |      |            |
| 報名資格:                 | 國民中學應屆畢業生 ▼ 年級/班級/座號: 9 年 3 班 1 號                                              |            | 服務學習 | 参加校内服務學習課程及活動,或於校外參加<br>主工服務或社区服務 | 0    |            |
| *郵遞區號 - 地址:           | [356006] - (苗栗縣後龍鎮重慶街2巷77號 (必頃)<br>+=車藝政3+3蜀透區鉄重時遷結                            |            |      | 滿 0 ▼ 小時。                         |      |            |
| 減免身分:                 | 中低收入戸マ<br>蒲樹前海免身の御男身の湿明文件浮點於<br>前均高話:<br>1027725333<br>037728855     037728855 | 多元學習<br>表現 | 日常生活 | 累計嘉獎 0 ▼ 次,小功 0 ▼ 次,<br>大功 0 ▼ 次, |      | 1          |
| 特種生加分類別:              | 原住民(2) → 練別設明講起此 行動電話: (現境10位数字)<br>0900333333                                 |            | 表現評量 | 警告 0 ▼ 次,小過 0 ▼ 次,大過<br>0 ▼ 次。    | 1    |            |
| 其他(英語能力檢定):           | (無) ✓ 若有其他(英語能力檢定)資料, 講檢附全民英檢證明文件浮點於報名表,作為積分探計佐證資料。                            |            |      | 肌耐力 未達 ▼ 門檻標準                     |      |            |
| 其他(招生學校自訂):           | 餐飲、健康休閒、長照、醫療機構等相關產業見習時數見習4時未達6時,<br>若有其他(招生學咬自訂)資料,講時上經團中學校查驗恢算之相解證明文件。       |            | 體適能  | 柔軟度 未達 ▼ 門檻標準                     | 0    |            |
| 110年國中教育會考:           | 已報考v),准考證號碼: 234567890                                                         |            |      | 瞬發力 未達 ▼ 門檻標準<br>心肺耐力 未達 ▼ 門檻標準   |      |            |
|                       |                                                                                | 技事         | 優良   | 技藝教育課程平均總成績 0 ▼ 分                 | 0    | 0          |
|                       |                                                                                | 弱變         | )身分  | 具 (無) ▼ 身分                        | 0    | 0          |
| ※提醒:                  |                                                                                |            |      | 健康與體育 5 學期平均成績 0 🔻 分              |      |            |
|                       |                                                                                | 均復         | 學習   | 藝術與人文 5 學期平均成績 0 ▼ 分              | 0    | 0          |
| 1. 其他比尽               | 序項目:                                                                           |            |      | 综合活動 5 學期平均成績 0 ▼ 分               |      |            |
| 因各招生                  | Ł學校 <b>其他比序</b> 項目不同,請以                                                        |            |      | 國中學生生涯輔導紀錄手冊「生涯發展規劃<br>書」中        |      |            |
| 文字方式                  | 式輸入,例:多益測驗成績660                                                                | 適性         | 輔導   | 家長意見 未勾選 ▼ 五専                     | 0    | 0          |
| · · · · ·             |                                                                                |            |      |                                   |      |            |

- 2.110年國中教育會考:
   本會向心測中心索取110年國中教育會考成績,請提供填寫有報考及准考證號碼。
- 5.「姓名」或「地址」欄位,若有中文異體字或罕見字(須造字的情況), 請以■複製取代。

④批次匯入檔案:承②範例檔案,將編修完成後之Excel檔案,以匯入的方式新增報名資料。

編修完成後之Excel檔案,以匯入的方式新增報名資料。

| 載入檔案位置: 選擇檔案 Example (34).xls                      | 資料載入           |
|----------------------------------------------------|----------------|
| 注意                                                 |                |
| 4 每次上傳筆數最大為300筆,超過300筆資料<br>上傳檔名請使用英文數字,中文檔名可能造成上傳 | 請分批上傳。<br>導失敗。 |
| ※請勿將五專優先免試入學之超額比序積分檔匯入                             | 五專聯合免試入學集報系統。  |

# 選取要上傳的Excel檔案後,點選「資料載入」。

# 二、檔案上傳後網頁訊息

1. 上傳成功

|                            | junior.nutc.edu.tw 顯示<br>上傳成功。筆數共 2 筆                |                                         |   |
|----------------------------|------------------------------------------------------|-----------------------------------------|---|
|                            |                                                      | <b>確定</b>                               |   |
| 載入檔案位置:<br>注意              | 選擇檔案未選擇任何檔案                                          | 資料載入                                    | ) |
| ▲ 每次上位<br>上傳檔名請(<br>※請勿將五朝 | 專筆數最大為300筆,超過300<br>使用英文數字,中文檔名可能造<br>I優先免試入學之超額比序積分 | 筆資料請分批上傳。<br>成上傳失敗。<br>檔匯入五專聯合免試入學集報系統。 |   |
|                            | 散井・つ笠                                                |                                         |   |

※提醒:系統接受分批多次匯入與多次單筆新增,如有需要可多次執行匯入作業。

## 2. 上傳失敗

| junior.nutc.edu.tw 顯示    |    |
|--------------------------|----|
| 上傳失敗!! 錯誤情形請點「錯誤報表」查閱 !! |    |
|                          | 確定 |
|                          |    |

# 三、上傳錯誤原因

1. 上傳成功但資料有誤:查閱「成績錯誤報表」了解錯誤發生的原因或其 他說明。

| 載入檔案位置: 選擇檢案 未選擇任何檔案<br>注意                           |                       |                     |                      | 成績  | 錯誤報表             |
|------------------------------------------------------|-----------------------|---------------------|----------------------|-----|------------------|
|                                                      | 年級                    | 班級                  | 座號                   | 姓名  | 錯誤訊息             |
| 每次上傳筆數最大為300筆, 超過300筆資料請<br>上傳檔名請使用英文數字, 中文檔名可能造成上傳失 | 9                     | 1                   | 5                    | 陳大明 | 合計積分加總有誤,加總為24分. |
| ※請勿將五專優先免試入學之超額比序積分檔匯入五<br>上傳成功但部分積分資料有誤。錯誤情形請點「成績錯  | <b>野狮首兄</b> 。<br>誤報表」 | <b>武入学</b> 界<br>查閱> | <b>天牧不就。</b><br>成績錯誤 | 穀報表 |                  |

※提醒:系統雖然偵測成績資料有錯誤,但仍接受匯入該生資料,請於接下來的步驟「報名資料編修」中修正該筆資料。

2. 上傳失敗:查閱「錯誤報表」了解錯誤發生的原因或其他說明。

| 載入檔案<br>注意<br>止傳檔<br>上傳失則 | 位置: 選擇<br>次上傳筆數<br>名請使用英<br>將五專優先<br>文。錯誤情刑 | 檔案 未選擇 ★ 大為300 ★ 文數字,中 ★ 免試入學之 ※ 請點「錯部 | 任何檔案<br>)筆,超過300<br> 文檔名可能造<br>超額比序積分<br> <br><sup></sup> 報表」查閱 - | 資料載入<br>筆資料請分批上傳。<br>該成上傳失敗。<br>檔匯入五專聯合免試入學集報系統。<br>→ 錯誤報表 |  |
|---------------------------|---------------------------------------------|----------------------------------------|-------------------------------------------------------------------|------------------------------------------------------------|--|
|                           |                                             |                                        | 報名這                                                               | 資料載入錯誤報表                                                   |  |
| 年級                        | 班級                                          | 座號                                     | 姓名                                                                | 錯誤訊息                                                       |  |
| 9                         | 1                                           | 1                                      | 毛小琳                                                               | 減免身分與弱勢身分對應有誤.                                             |  |
| 9                         | 1                                           | 5                                      | 陳大明                                                               | 身分證統一編號重覆報名.                                               |  |

點取「錯誤報表」,顯示錯誤發生原因。

# 肆、報名資料編修

|   |           |           |         |      |     | 報名資       | 賢料查詢及編修    |              |          |         |
|---|-----------|-----------|---------|------|-----|-----------|------------|--------------|----------|---------|
|   |           |           |         |      |     |           |            |              |          |         |
|   |           | ※若學生姓     | 名資料     | 以紅色: | 字呈現 | ,, 表示該生之成 | 績資料有誤。請點選丨 | 編修基本資料」功能進行資 | 料修正。     |         |
|   |           |           |         |      |     |           |            |              | _        |         |
|   |           |           | 全級・     | (所有年 | (記) | 詰躍摆研級     | (新有珊瑚) > 香 | 油 供記資料結檢 開筆  |          |         |
|   |           |           | E I MX. |      |     |           |            |              |          |         |
|   | 總學生       | L動: 15    |         |      |     |           |            |              |          |         |
| • | 功能鍵(報名學校) | 功能鍵(基本資料) | 年級      | 班級   | 座號  | 姓名        | 報名北區學校     | 報名中區學校       | 報名南區學校   | 功能鍵(刪除) |
| B | 編修報名學校    | 編修基本資料 4  | 9       | 1    | 2   | 蔡一林       | 國立臺北科技大學   | 國立臺中科技大學     | 正修科技大學 5 | 刪除      |
|   | 編修報名學校    | 編修基本資料    | 9       | 1    | 6   | 張筱庭       | (未選填)      | (未選填)        | 國立高雄餐旅大學 | 刪除      |
|   | 編修報名學校    | 編修基本資料    | 9       | 2    | 10  | 彭愉彥       | (未選填)      | 仁德醫護管理專科學校   | 國立高雄餐旅大學 | ₩₩余     |

### 一、篩選資料

若國中報名學生數量較多,可以輸入班級等條件,僅呈現欲編修的班級學 生資料,以本例說明,僅顯示9年級3班的學生報名資料。

|           |        | 請選擇年約 | 汲: 9 |    | ~  | 請選擇助 | 1級: 3 🗸  | 查詢 錯誤資料篩檢  | 單筆新增     |         |
|-----------|--------|-------|------|----|----|------|----------|------------|----------|---------|
| 總學生       | 數: 15  |       |      |    |    |      |          |            |          |         |
| 功能鍵(報名學校) | 功能鍵(基  | 本資料)  | 年級   | 班級 | 座號 | 姓名   | 報名北區學校   | 報名中區學校     | 報名南區學校   | 功能鍵(刪除) |
| 編修報名學校    | 編修基本資料 | 4 S   | 9    | 3  | 1  | 黃巧鱗  | 國立臺北商業大學 | 國立臺中科技大學   | 中華醫事科技大學 | 刪除      |
| 編修報名學校    | 編修基本資料 | ¥ 9   | 9    | 3  | 1  | 陳筱玲  | 國立臺北商業大學 | 國立臺中科技大學   | 中華醫事科技大學 | 刪除      |
| 編修報名學校    | 編修基本資料 | ¥ 9   | 9    | 3  | 5  | 楊明麗  | 致理科技大學   | 仁德醫護管理專科學校 | 中華醫事科技大學 | 刪除      |

### 二、單筆新增

適用於少量學生報名情況或臨時加入學生報名資料時使用,輸入報考國中 教育會考時所填寫之身分證統一編號(居留證/入出境證)、姓名後,點取 「新增報名資料」,再利用「報名資料編修」逐欄輸入學生基本資料及超 額比序積分。(與操作說明第4頁「單筆新增」操作方式相同,請自行參 閱。)

### 三、編修報名學校

學生同時向北、中、南三區報名,惟僅得擇該區其中一所招生學校報名。 1.點選編修報名學校

|           |             |      |      |       | 報名資       | 資料查詢及編修       |                    |          |         |
|-----------|-------------|------|------|-------|-----------|---------------|--------------------|----------|---------|
|           | ※若學生姓       | 名資料  | 以紅色  | 字呈現   | ,, 表示該生之成 | 績資料有誤。請點選     | 「編修基本資料」功能進行資      | 料修正。     |         |
| 總學生       | 請選擇<br>數:17 | 醫年級: | (所有5 | ₣級) Y | 請選擇班級     | : 〔(所有班級) 🖌 🧃 | <b>詢 错誤資料篩檢 單筆</b> | 新増       |         |
| 功亂健(報名學校) | 功能鍵(基本資料)   | 年級   | 班級   | 座號    | 姓名        | 報名北區學校        | 報名中區學校             | 報名南區學校   | 功能鍵(刪除) |
| 編修報名學校    | 編修基本資料      | 9    | 1    | 1     | 毛小琳       | 國立臺北商業大學      | 國立臺中科技大學           | 中華醫事科技大學 | 刪除      |
| 編修報名學校    | 編修基本資料      | 9    | 1    | 2     | 蔡一林       | 國立臺北科技大學      | 國立臺中科技大學           | 正修科技大學   | 刪除      |
| 編修報名學校    | 編修基本資料      | 9    | 1    | 5     | 陳大明       | (未選填)         | 仁德醫護管理專科學校         | 國立高雄餐旅大學 | 刪除      |

2. 選取報名學校後,點取「更新」,完成報名學校編修作業。

|                                          |                                                                                 |              |                  |                      |                         | 報名資料查詢及編修                             |                                       |                              |   |
|------------------------------------------|---------------------------------------------------------------------------------|--------------|------------------|----------------------|-------------------------|---------------------------------------|---------------------------------------|------------------------------|---|
|                                          | *                                                                               | 若學生          | 姓名               | 資料以                  | 以紅色字呈現                  | 1, 表示該生之成績資料有誤。請點選「編修                 | §基本資料」功能進行資料修正。                       |                              |   |
|                                          |                                                                                 | 請過           | 選擇年              | ■級: [                | (所有年級) 🗸                | 請選擇班級: (所有班級) >                       | 錯誤資料篩檢    單筆新增                        |                              |   |
|                                          |                                                                                 |              |                  |                      |                         |                                       |                                       |                              |   |
| 紙                                        | 悤學生數: 17                                                                        |              |                  |                      |                         |                                       |                                       |                              |   |
| <sup>縦</sup><br>功能鍵(報名學<br>校)            | 國學生數: 17<br>功能鍵(基本資<br>料)                                                       | 年級           | 班<br>級           | <del>座</del> 號       | 姓名                      | 報名北區學校                                | 報名中區學校                                | 報名南區學校                       | ; |
| 縦<br>功能鍵(報名學<br>校)<br>更新 <mark>取消</mark> | <ul> <li>國學生數:17</li> <li>功能鍵(基本資料)</li> <li>編修基本資料</li> </ul>                  | 年<br>級<br>9  | 班<br>級<br>1      | 座<br>號<br>1          | <mark>姓名</mark><br>毛小琳  | 報名北區學校國立臺北科技大學                        | 報名中區學校<br>✓ 【仁德醫讀管理專科學校 ✓             | 報名南區學校國立高雄餐旅大學               | ~ |
| 総<br>功能鍵(報名學<br>校)<br>更新<br>取消<br>編修報名學校 | <ul> <li>總學生數: 17</li> <li>功能鏈(基本資料)</li> <li>編修基本資料</li> <li>編修基本資料</li> </ul> | 年級<br>9<br>9 | 班<br>級<br>1<br>1 | <u>座</u> 號<br>1<br>2 | <b>姓名</b><br>毛小琳<br>蔡一林 | <b>報名北區學校</b><br>國立臺北科技大學<br>國立臺北科技大學 | <b>報名中區學校</b> ✓ 仁德醫護管理專科學校 ✓ 國立臺中科技大學 | 報名南區學校<br>國立高雄餐旅大學<br>正修科技大學 | : |

選取報名學校後,點取「更新」,完成報名學校編修作業。

# 四、編修基本資料

編修「學生基本資料」和「超額比序項目積分」,完成資料編修後,點取 儲存資料完成資料編輯作業。

9

2

0

0

3

14

#### • 競赛 0 🝉 學生基本資料 擔任班級幹部、小老師或社團幹部滿 1 ▼ 學 \*學生姓名: 黄巧麟 2 務學習 參加校内服務學習課程及活動,或於校外參加 志工服務或社區服務 滿 10 ▼ 小時。 累計嘉选 4 ▼ 次,小功 0 ▼ 次, 大功 0 ▼ 次, :元學習 表現 日常生活大功 0 ▼ 次, 表現評量 普告 0 ▼ 次,小말 0 ▼ 次,大말 0 ▼ 次。 094 • / 03 • / 03 • (@ 3 國民中學應屆畢業生 🔻 9 肌耐力 達 ▼ 門檻標準 1005 - 台北市信義路66巷8號8 柔軟度 <u>未達</u> ▼ 門檻標準 瞬發力 達 ▼ 門檻標準 4 體適能 前入範例: 02-277253 09-12043211 心肺耐力 未達 ▼ 門檻標準 (無) 技藝教育課程平均總成績 83 ▼ 分 技藝優良 2 · 09009999999 ▼ 身分 弱勢身分 具 (無) 0 全民英語能力分級檢定測驗GEPT 高級 複試及格 健康與體育 5 學期平均成績 0 健康與體育 5 學期平均成績 0 ▼ 分 藝術與人文 5 學期平均成績 0 ▼ 分 0 均衡學習 多益測驗成績660分 綜合活動 5 學期平均成績 0 ▼ 分 國中學生生涯輔導紀錄手冊「生涯發展規劃 書」 中 已報考 , 准考證號碼: 000000000 □」 〒 家長意見 勾選 ▼ 五専 等師意見 勾選 ▼ 五専 3 適性輔導 輔導教師意見 勾選 ▼ 五専

五、刪除

1. 刪除該筆學生報名資料。

|           |           |       |                         |                             | 報名資                                            | 資料查詢及編修                         |               |          |        |
|-----------|-----------|-------|-------------------------|-----------------------------|------------------------------------------------|---------------------------------|---------------|----------|--------|
|           | ※若學生姓     | 名資料   | 以紅色                     | 字呈現                         | 1,表示該生之成                                       | 績資料有誤。請點選                       | 「編修基本資料」功能進行  | 資料修正。    |        |
|           | 清選擇       | 翻 一級: | (所有年                    | ≡級) ✔                       | 請選擇班級                                          | : (所有班級) >                      | (請) 錯誤資料篩檢 單質 | ē新增      |        |
| 總學生       | 题: 17     |       |                         |                             |                                                |                                 |               |          |        |
| 功能鍵(報名學校) | 功能鍵(基本資料) | 年級    | 班級                      | 座號                          | 姓名                                             | 報名北區學校                          | 報名中區學校        | 報名南區學校   | 功能鍵(刪除 |
| 編修報名學校    | 編修基本資料    | 9     | 1                       | 1                           | 毛小琳                                            | 國立臺北科技大學                        | 仁德醫護管理專科學校    | 國立高雄餐旅大學 | 刪除     |
| 編修報名學校    | 編修基本資料    | 9     | 1                       | 2                           | 蔡一林                                            | 國立臺北科技大學                        | 國立臺中科技大學      | 正修科技大學   | 刪除     |
| 編修報名學校    | 編修基本資料    | 9     | 1                       | 5                           | 陳大明                                            | (未選填)                           | 仁德醫護管理專科學校    | 國立高雄餐旅大學 | 刪除     |
|           |           |       | junic<br>警告<br>若該<br>請問 | or.nut<br>:資料<br>生已有<br>是否確 | tc.edu.tw 顯示<br>將被刪除,刪除<br>師確認報名資料見<br>定刪除此筆資料 | て<br>2後將無法復原。<br>11無法刪除。<br>4 ? |               |          |        |
|           |           |       |                         |                             |                                                |                                 | 確定 取消         |          |        |

合計

儲存資料

回上一頁

※提醒:已確認的報名資料無法進行刪除,資料一旦刪除將無法復原。

# 伍、報名資料確認

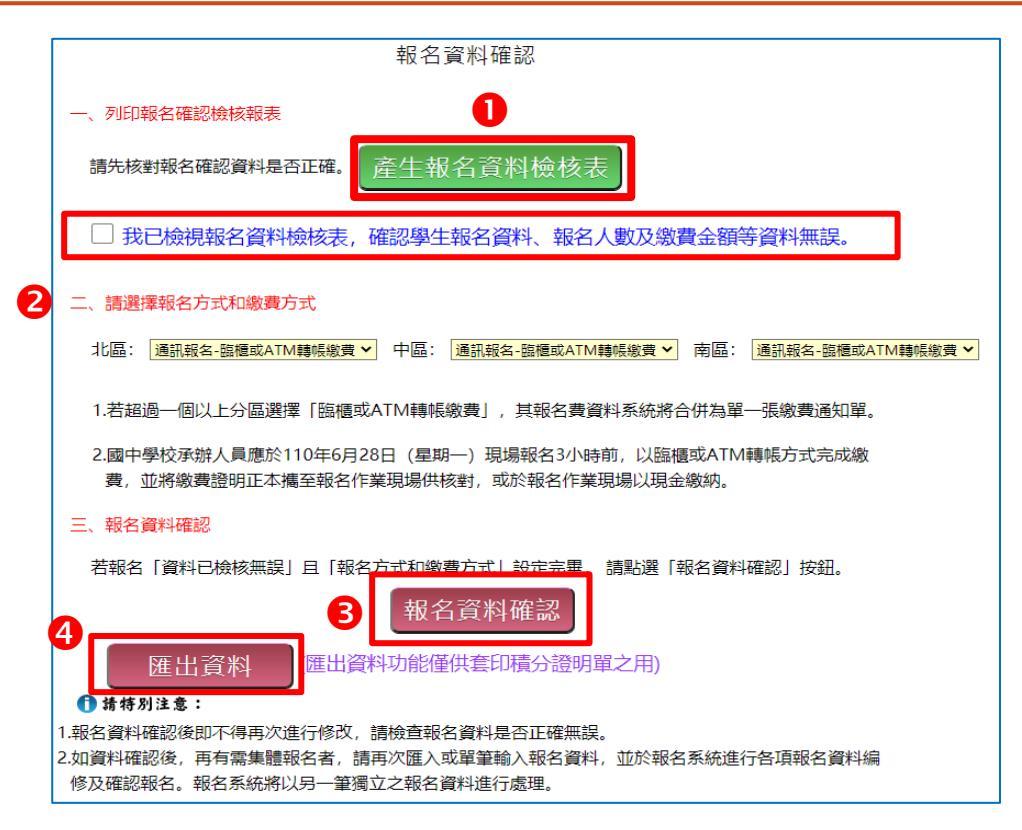

# 一、產生報名資料檢核表

|                 |                          | 110       | 學年)          | 度全國          | 國五專聯台                                    | <b>冷免試入學報</b>   | 名資料檢             | 核表                        |         |
|-----------------|--------------------------|-----------|--------------|--------------|------------------------------------------|-----------------|------------------|---------------------------|---------|
| 報名身分            | - 原住民-未                  | 、持有)      | 原住民          | 文化及          | 語言能力證明                                   | 月者 報名費減免        | 身分別              | 中低收入户                     |         |
| 姓名              | 毛                        | 小琳        |              | 性別           | 则 女                                      | 身分證統-<br>(居留證/入 | -編號<br>出境證)      |                           |         |
| 生日              | 民                        | 國 95      | 年 6          | 月 5          | B                                        | 國民中國            | 學應屆畢業生           | <b>E:9年1班</b>             |         |
| 通訊              |                          |           |              | 10021        | 16                                       |                 | 市內電話             | 20 - 13 State             | 6       |
| 地址              | 8                        | la si     | i sku        |              | an an an an an an an an an an an an an a |                 | 行動電話             | A                         | 6       |
| 其他(英語           | 吾能力檢定)                   |           |              | (無)          |                                          | 已報              | &考110年國<br>考證號碼: | 中教育會考<br>234567890        |         |
| 其他(招生<br>(應於報名表 | <b>上學校自訂)</b><br>洋貼證明文件) | 餐飲<br>思測馬 | 、健康<br>☆IELT | 休閒、<br>S6.5; | 長照、醫療                                    | 機構等相關產          | 業見習時數            | 見習4時未達6時;                 | ;雅      |
|                 | 報名北區學                    | 校         |              |              | 報名中國                                     | 區學校             | 帮                | <b>8名南區學校</b>             |         |
| 威               | 立臺北科技                    | 大學        |              | 1            | 二德醫護管理                                   | 里專科學校           | 國立               | 山高雄餐旅大學                   |         |
| 比序工             | 項目                       |           |              |              | 積分核算                                     | 說明              |                  | 單項     比序       積分     目積 | ·項<br>分 |

檔案匯出內容為<u>報名繳費金額檢核表、報名確認檢核報表與報名資料檢核</u> <u>表</u>,主要作為國中端承辦人員與學生檢核用,檢核完畢請學生簽名。 學校老師留存備查。

### 二、報名方式與繳費方式

目前提供三種報名及繳費方式,如下圖所示,請自行勾選報名三區的方式 與繳費方式。

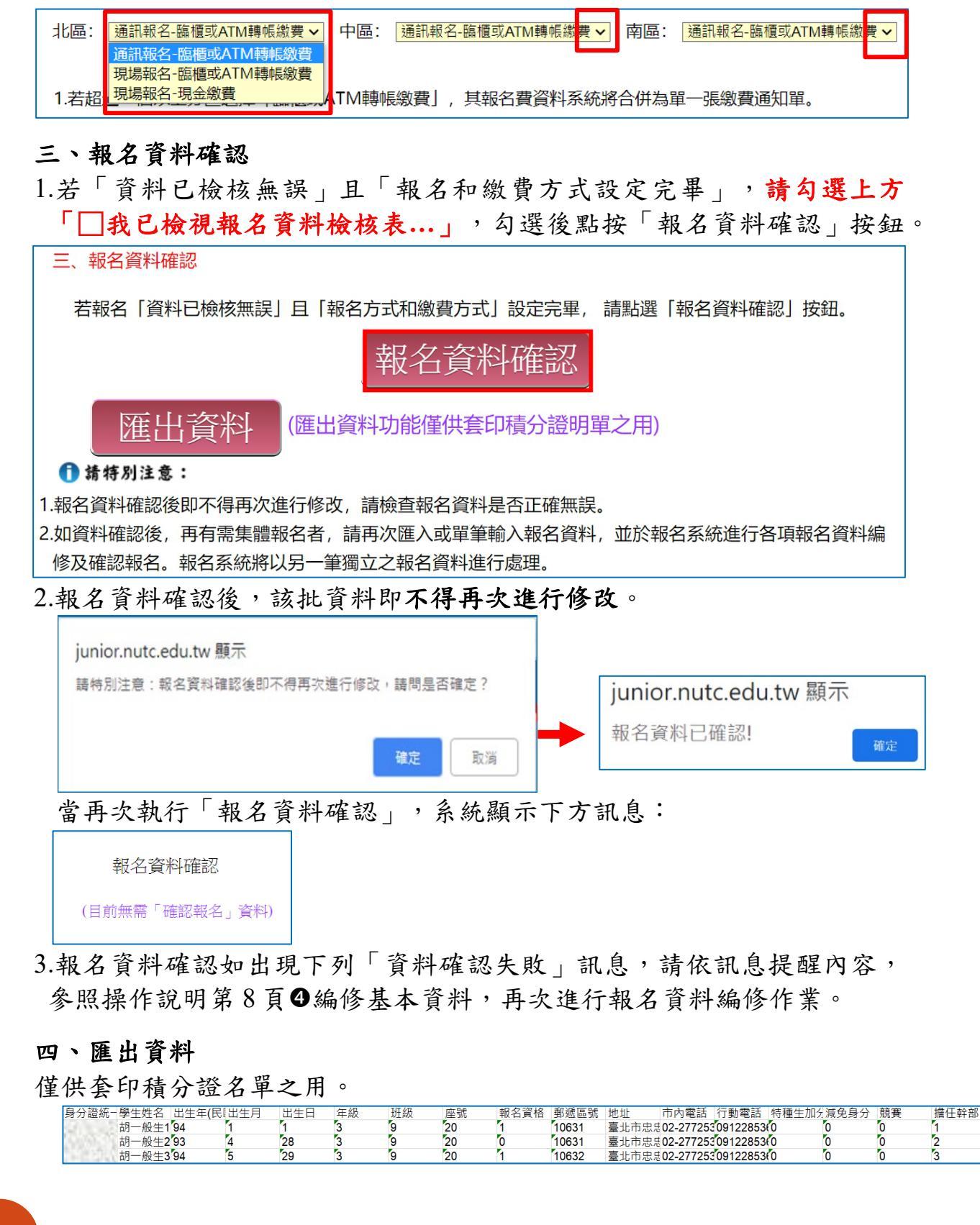

# 陸、報名資料列印

| 報名資料列印 - |
|----------|
| 繳費單、報名文件 |
| 積分證明單    |

| 報名確認時間 1             | 繳費通知單   | 北區五專繳交資料 | 中區五專繳交資料 | 南區五專繳交資料 | 是否已繳費 | 報名費明細暨<br>繳費確認證明 |
|----------------------|---------|----------|----------|----------|-------|------------------|
| 2021/6/25 上午10:15:25 | 列印繳費通知單 | 列印 2     | 列印       | 列印 3     | 未繳費   |                  |
| 2021/6/17下午02:30:13  | 列印繳費通知單 | 列印       | 列印       | 列印       | 未繳費   |                  |

### 一、繳費通知單

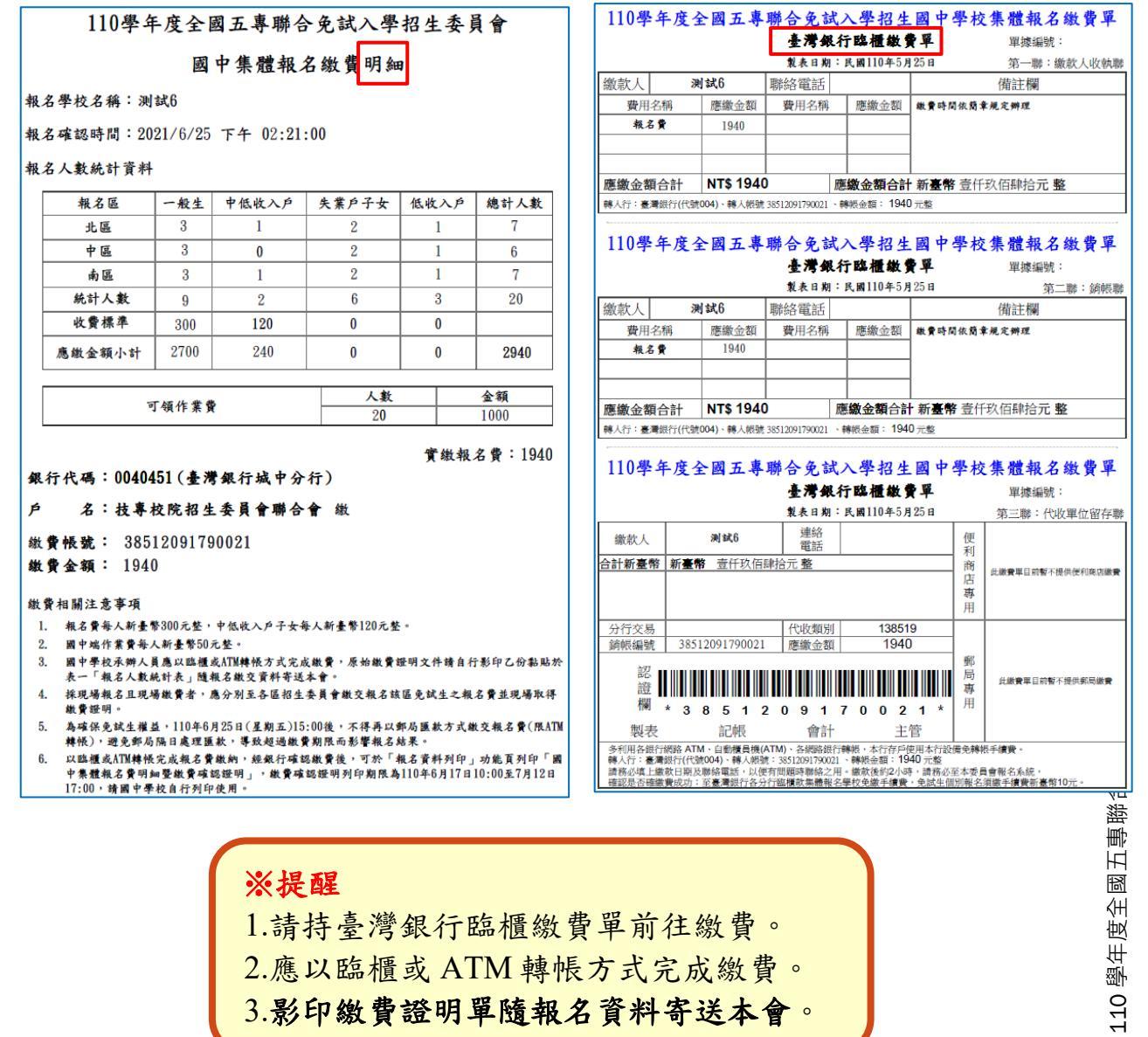

3.影印繳費證明單隨報名資料寄送本會。

二、北區、中區、南區五專繳交資料

表一、報名人數統計表(各區)

報名人數統計、實繳報名費金額及繳費證明單黏貼。

※提醒

**若有同時報名北、中、南三區學校的繳費單只會有一筆匯款資料**,請老師 把繳費收據影印三份,並黏貼在各區的**報名人數統計表**上。

| 國中代碼:   | A00006                                |      | 國中名稱     | : 測試6          |           |      |
|---------|---------------------------------------|------|----------|----------------|-----------|------|
| €話:2772 | 5333                                  |      | 傳真:277   | 38881          |           |      |
| 手機:0912 | 345678                                |      | E-Mail:e | enter5@ntut.ed | u.tw      |      |
| 學校代碼    | 報名學校                                  | 一般生  | 低收入户     | 失業户子女          | 中低收入户     | 總計人  |
| 104     | 國立臺北科技大學                              | 0    | 1        | 1              | 0         | 2    |
| 114     | 國立臺北商業大學                              | 1    | 0        | 0              | 1         | 1    |
| 206     | 龍華科技大學                                | 0    | 0        | 1              | 0         | 1    |
| 238     | 敏實科技大學                                | 1    | 0        | 0              | 0         | 1    |
| 240     | 醒吾科技大學                                | 0    | 0        | 0              | 1         | 1    |
| 417     | 經國管理暨健康學院                             | 1    | 0        | 0              | 0         | 1    |
|         | 總計人數                                  | 3    | 1        | 2              | 1         | 7    |
|         | 收費標準                                  | 300  | 0        | 0              | 120       |      |
|         | 應繳金額小計                                | 900  | 0        | 0              | 120       | 1020 |
|         | 可領作業費                                 |      | 人數<br>7  | <u>金</u><br>1  | ÷額<br>020 |      |
|         |                                       |      |          | 實繳報            | 名費:670    |      |
| 國中承辦    | 人:王阿得                                 |      | 國中教      | 務主任:陳阿明        |           |      |
| 注意事项    | i                                     |      |          |                |           |      |
| 1.本     | .表攸關繳費金額,請仔緣                          | 旧核算。 |          |                |           |      |
|         | at the last of the state of the state | -    |          |                |           |      |

## 表二、集體報名繳費清單(各區)

表二

### 110學年度北區五專聯合免試入學 集體報名繳費清單

國中代碼:A00006

| 或 | PP | 名 | 稱 | ÷ | 測 | 試的 |  |
|---|----|---|---|---|---|----|--|
|   |    |   |   |   |   |    |  |

|     | 報名學校      | 班級 | 座號  | 姓名   | 身分別   | 繳費金額     |
|-----|-----------|----|-----|------|-------|----------|
| 114 | 國立臺北商業大學  | 1  | 2   | 蔡一林  | (無)   | 300      |
| 238 | 敏實科技大學    | 3  | 1   | 陳筱玲  | 中低收入户 | 120      |
| 240 | 醒吾科技大學    | 3  | 8   | 劉得滑  | (無)   | 300      |
| 417 | 經國管理暨健康學院 | 3  | 7   | 胡凱妹  | (無)   | 300      |
|     |           |    | 合計人 | 數:4人 | 合計應收報 | と名費:1020 |

承辦人:○○○

承辦人電話:27725333

※提醒:報名費每人新臺幣300元整。

中低收入戶子女減免報名費 60%,每人新臺幣 120 元整。

表三、集體免收報名費名冊(各區)

表三

### 110學年度北區五專聯合免試入學 集體免收報名費名冊

國中代碼:A00006

國中名稱:測試6

| 報名學校 |          | 班級 | 座號 | 姓名  | 减免身分別 |
|------|----------|----|----|-----|-------|
| 104  | 國立臺北科技大學 | 2  | 1  | 王小昌 | 低收入户  |
| 104  | 國立臺北科技大學 | 5  | 3  | 陳悅  | 低收入户  |
| 112  | 龍華科技大學   | 5  | 6  | 林阿文 | 失業戶子女 |

合計人數:3人

承辦人:○○○

承辦人電話:27725333

※提醒:低收入戶子女及直系血親尊親屬支領失業給付之子女報名檢附有 效日期之證明文件,得免繳報名費。 表四、報名學生名冊(每個招生學校一份報名學生名冊)

表四

### 110學年度北區五專聯合免試入學 報名學生名冊

國中代碼:A00006 報名學校代碼:417 國中名稱:測試6

報名學校校名:經國管理暨健康學院

|                                                                                                    | 別(無 | 無優待) 收入戶 | 低收入户 | 大乗アナ<br>女 | 家庭<br>(無優待) | 備註 |  |  |  |
|----------------------------------------------------------------------------------------------------|-----|----------|------|-----------|-------------|----|--|--|--|
| 1 胡凱妹                                                                                                    | ~   |          |      |           | ~           |    |  |  |  |
| <ul> <li>▲ 3,200,1</li> <li>▲ 3,200,1</li> <li>▲ 4,200,1</li> <li>▲ 4,20</li></ul> |     |          |      |           |             |    |  |  |  |

表五、報名學生超額比序項目積分列表(各區)

表五

110學年度北區五專聯合免試入學 報名學生超額比序項目積分列表

國中代碼:A00006

國中名稱:測試6

| 編號 | 身分證字號 | 姓名  | 競賽  | 服務<br>學習 | 日常生<br>活表現 | 體適能 | 多元學<br>習表現 | <b>技藝</b><br>優良 | 弱勢<br>身分 | 均衡<br>學習 | 適性<br>輔導 | 合計<br>積分 |
|----|-------|-----|-----|----------|------------|-----|------------|-----------------|----------|----------|----------|----------|
| 1  |       | 蔡一林 | 7   | 5        | 2          | 6   | 16         | 3               | 0        | 6        | 3        | 28       |
| 2  |       | 陳筱玲 | 7   | 5        | 2          | 6   | 16         | 3               | 2        | 6        | 3        | 30       |
| 3  |       | 劉得滑 | 3   | 7        | 2          | 2   | 14         | 3               | 0        | 6        | 2        | 25       |
| 4  |       | 胡凱妹 | 3   | 7        | 2          | 2   | 14         | 0               | 2        | 4        | 2        | 21.5     |
| 5  |       | 王小昌 | 2.5 | 3        | 2          | 6   | 13.5       | 3               | 2        | 6        | 2        | 27       |
| 6  |       | 陳悅  | 3   | 7        | 2          | 2   | 14         | 3               | 2        | 6        | 2        | 27       |
| 7  |       | 林阿文 | 1   | 1        | 2          | 6   | 10         | 3               | 0        | 6        | 2        | 25       |

承辦人:○○○

承辦人電話:27725333

表六、報名資料袋封面(每五專招生學校一張)

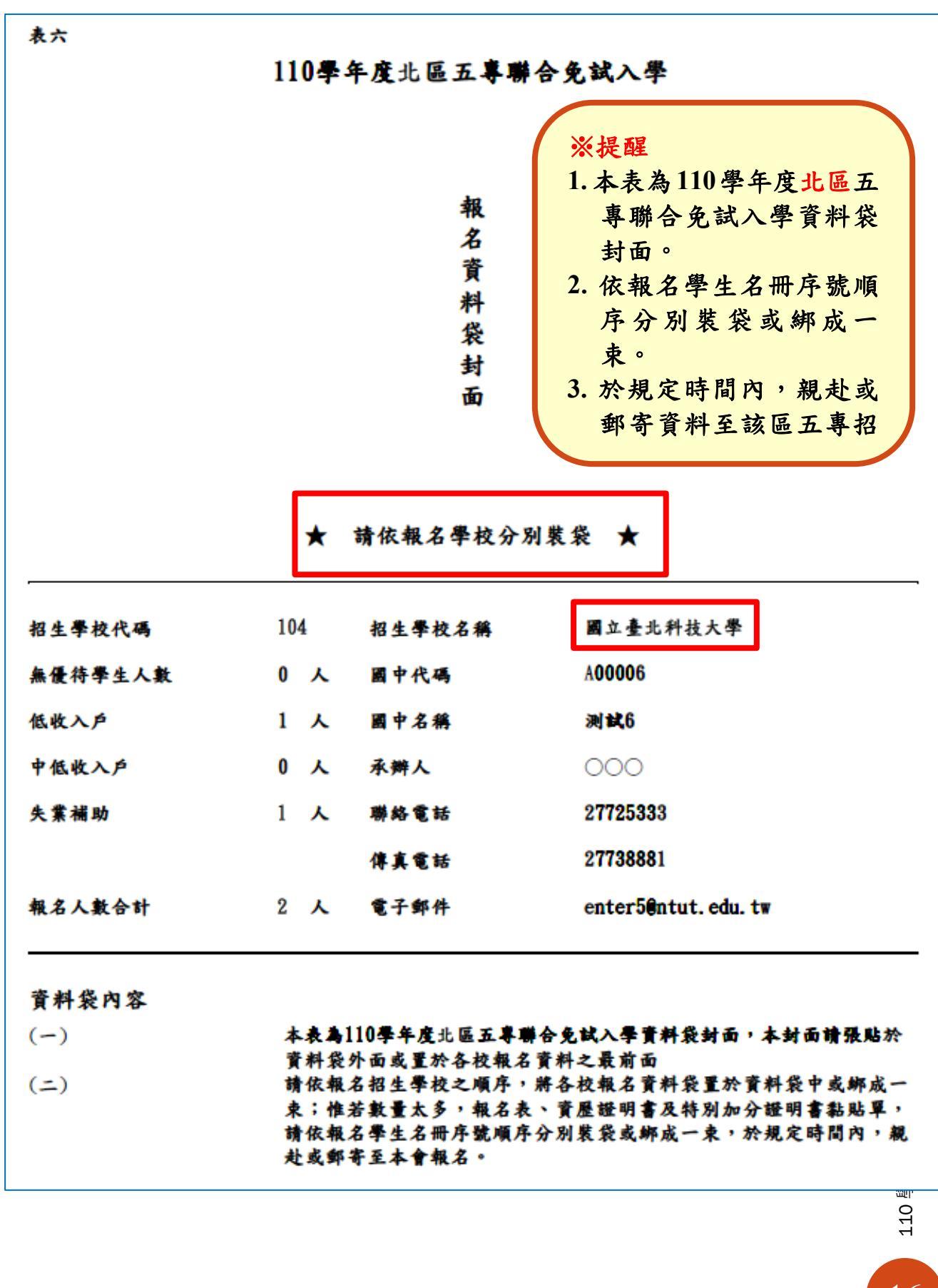

表七、招生學校資料檢核表(各區)

表七

110學年度北區五專聯合免試入學 招生學校資料檢核表

國中代碼:A00006

國中名稱:測試6

招生學校資料袋(各校一袋)

| 代號  | 學校名稱     | 人數 | 國中報名序號 | 報名表件 | 點收 |
|-----|----------|----|--------|------|----|
| 104 | 國立臺北科技大學 | 2  | 1 - 2  |      |    |
| 114 | 國立臺北商業大學 | 1  | 1 - 1  |      |    |
| 206 | 龍華科技大學   | 1  | 1 - 1  |      |    |
| 238 | 敏實科技大學   | 0  |        |      |    |
| 240 | 醒吾科技大學   | 1  | 1 - 1  |      |    |

報名信封封面

|     |                                       |                                                          |                                                                                         |                                                                                                    |                                                                         | 地                                                                                                    |
|-----|---------------------------------------|----------------------------------------------------------|-----------------------------------------------------------------------------------------|----------------------------------------------------------------------------------------------------|-------------------------------------------------------------------------|----------------------------------------------------------------------------------------------------|
| 貼足  | 國內快捷                                  |                                                          |                                                                                         |                                                                                                    |                                                                         | 址                                                                                                    |
| 或限B | <b>寺掛號郵</b> う                         | ĩ                                                        | 110                                                                                     |                                                                                                    |                                                                         | :                                                                                                    |
|     |                                       |                                                          | 學                                                                                       |                                                                                                    |                                                                         | 1063                                                                                                    |
|     |                                       |                                                          | 年                                                                                       | ~<br>#                                                                                                    | 國                                                                       | 堂                                                                                                    |
|     | 聯                                     | □<br>銀                                                   | 臣                                                                                       | 仅重                                                                                                    | 业                                                                       | 九                                                                                                    |
|     | 合                                     | 行                                                        | 及                                                                                       | · · · · · · · · · · · · · · · · · · ·                                                                                                    | 重北                                                                      | 小<br>大                                                                                                    |
|     | 免試                                    | 連款                                                       | 北                                                                                       | 院                                                                                                    | 科                                                                       | 安                                                                                                    |
|     | 7                                     | 單                                                        | 品                                                                                       | 招                                                                                                    | 技                                                                       | 品                                                                                                    |
|     | 學                                     | 收捕                                                       | 五                                                                                       | 生                                                                                                    | 大                                                                       | 忠                                                                                                    |
|     | 名                                     | uk<br>影                                                  | 重                                                                                       | 委                                                                                                    | 學                                                                       | 孝                                                                                                    |
|     | 表                                     | 印                                                        | - <del></del>                                                                           | 員                                                                                                    |                                                                         | 東                                                                                                    |
|     | 所                                     | 本或                                                       | 聊                                                                                       | 會                                                                                                    | 億                                                                       | 路                                                                                                    |
|     | 齊                                     | 郵                                                        | 合                                                                                       | 聯 へ                                                                                                    | 光                                                                       | 三                                                                                                    |
|     | 相關                                    | 政                                                        | 免                                                                                       | 合合                                                                                                    | 大塘                                                                      | 校<br>1                                                                                                    |
|     | ····································· | 熏                                                        | 試                                                                                       |                                                                                                    | 任五                                                                      | 號                                                                                                    |
|     | 件                                     | 正<br>+                                                   | λ                                                                                       |                                                                                                    | 樓                                                                       |                                                                                                    |
|     | -                                     | *                                                        | 四                                                                                       |                                                                                                    |                                                                         |                                                                                                    |
|     |                                       |                                                          | 字                                                                                       |                                                                                                    |                                                                         |                                                                                                    |
| 地   | <b>1</b>                              | 寄供                                                       | 招                                                                                       |                                                                                                    |                                                                         |                                                                                                    |
| :   | : 2                                   | Ž.                                                       | 生                                                                                       |                                                                                                    |                                                                         |                                                                                                    |
|     | 7                                     | 0                                                        | 委                                                                                       |                                                                                                    |                                                                         |                                                                                                    |
|     | 2                                     | ŏ                                                        | 日                                                                                       |                                                                                                    |                                                                         |                                                                                                    |
|     | 3                                     |                                                          | я<br>А                                                                                  |                                                                                                    |                                                                         |                                                                                                    |
|     | 3                                     |                                                          | Ĩ                                                                                       |                                                                                                    |                                                                         |                                                                                                    |
|     |                                       |                                                          | 步                                                                                       |                                                                                                    |                                                                         |                                                                                                    |
|     | 站足 或限 6                               | 地址:<br>或限時掛號如子<br>「聯合免試入學報名表(附齊相關文件) 電話:27725333<br>後後 到 | 貼足國內供鄭寶<br>或限時掛號鄭寶<br>□聯合免試入學報名表(附齊相關文件) 電話:27725333<br>□ 聯合免試入學報名表(附齊相關文件) 電話:27725333 | BLZ國內供提<br>或限時掛號郵資 110 學年度北區五專聯合免試入學報名表(附費相關文件) E111 ●報行匯款單收據影印本或郵政匯累正本 ##<: ●報子(100) ●報告, 100 ●報告, 100 ●日, 100 ●相, 100 ●報告, 100 ●報告, 1 | BJZ III 内快捷<br>成限時掛號郵資 110 學年度北區五專聯合免試入學報名表(附費相關文件) EXE: 2277225333<br> | BJC園内快被<br>成限時掛號郵資     110       學年度北區五專聯合免試入學報名表(附齊相關文件)     ●招生委員會聯合會)       □場行匯款單收據影印本或郵政匯累正本     *#4<:000 |

# 三、是否已繳費

### 由本會會計金流檢核後,在報名費確認收訖無誤後,更新繳費狀態資訊。 報名資料列印

| 報名確認時間               | 繳費通知單   | 北區五專繳交資料 | 中區五專繳交資料 | 南區五專繳交資料 | 是否已繳費 | 報名費明細暨<br>繳費確認證明 |
|----------------------|---------|----------|----------|----------|-------|------------------|
| 2021/6/25 上午10:15:25 | 列印繳費通知單 | 列印       | 列印       | 列印       | 未繳費   |                  |
| 2021/6/17 下午02:30:13 | 列印繳費通知單 | 列印       | 列印       | 列印       | 未繳費   |                  |

### 四、列印積分證明單

「積分證明單列印」功能供國中端無法自學務系統產出積分證明單時使用。

| 積分證明單列印                       |       |    |    |     |  |  |  |  |  |
|-------------------------------|-------|----|----|-----|--|--|--|--|--|
| ※請先勾選學生資料後再點選「積分證明單」按鈕產製相關表件。 |       |    |    |     |  |  |  |  |  |
| 請選擇年級: 9 ▼ 請選擇班級: 2 ▼ 查詢      |       |    |    |     |  |  |  |  |  |
| 0                             | 順分碹明早 |    |    |     |  |  |  |  |  |
| ☑ 全選/取消全選                     | 年級    | 班級 | 座號 | 姓名  |  |  |  |  |  |
| $\checkmark$                  | 9     | 2  | 1  | 蔡○琳 |  |  |  |  |  |
| $\checkmark$                  | 9     | 2  | 2  | 莊○亭 |  |  |  |  |  |

操作方式:

- ●勾選欲列印積分證明單學生。
- ❷點取「積分證明單」產出學 生超額比序項目積分證明 單。

## 五、積分證明單

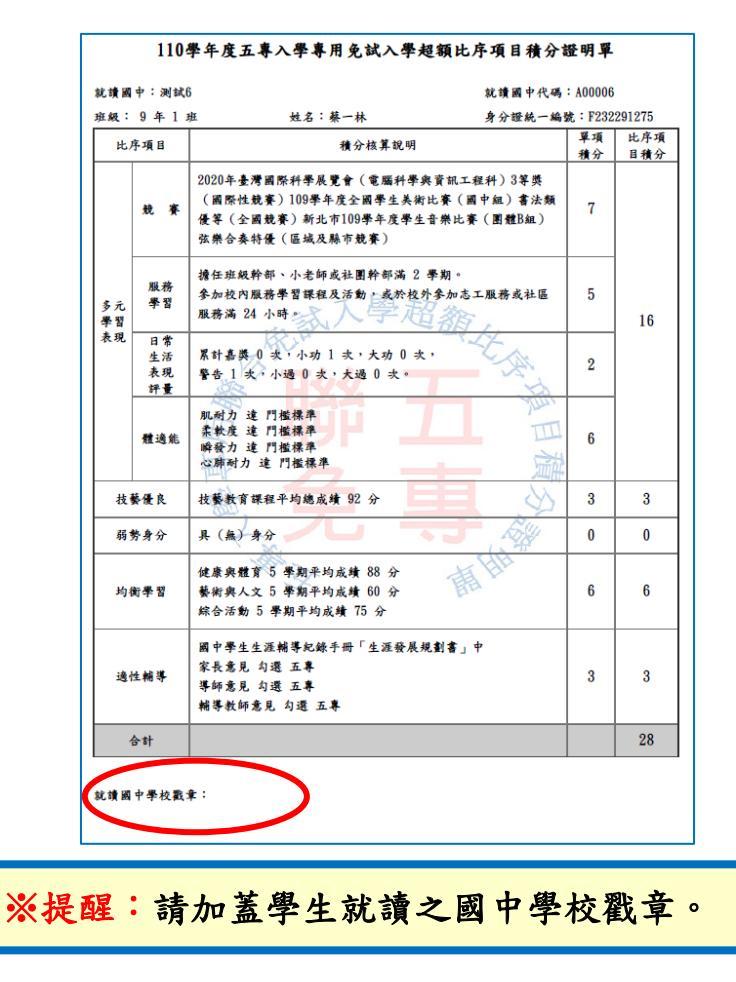

# 染、集體報名系統網路連結

一、全國五專聯合免試入學招生委員會網址

https://www.jctv.ntut.edu.tw/nenter5/

二、110學年度全國五專聯合免試入學國中集體報名系統網頁 https://junior.nutc.edu.tw/U5\_1/

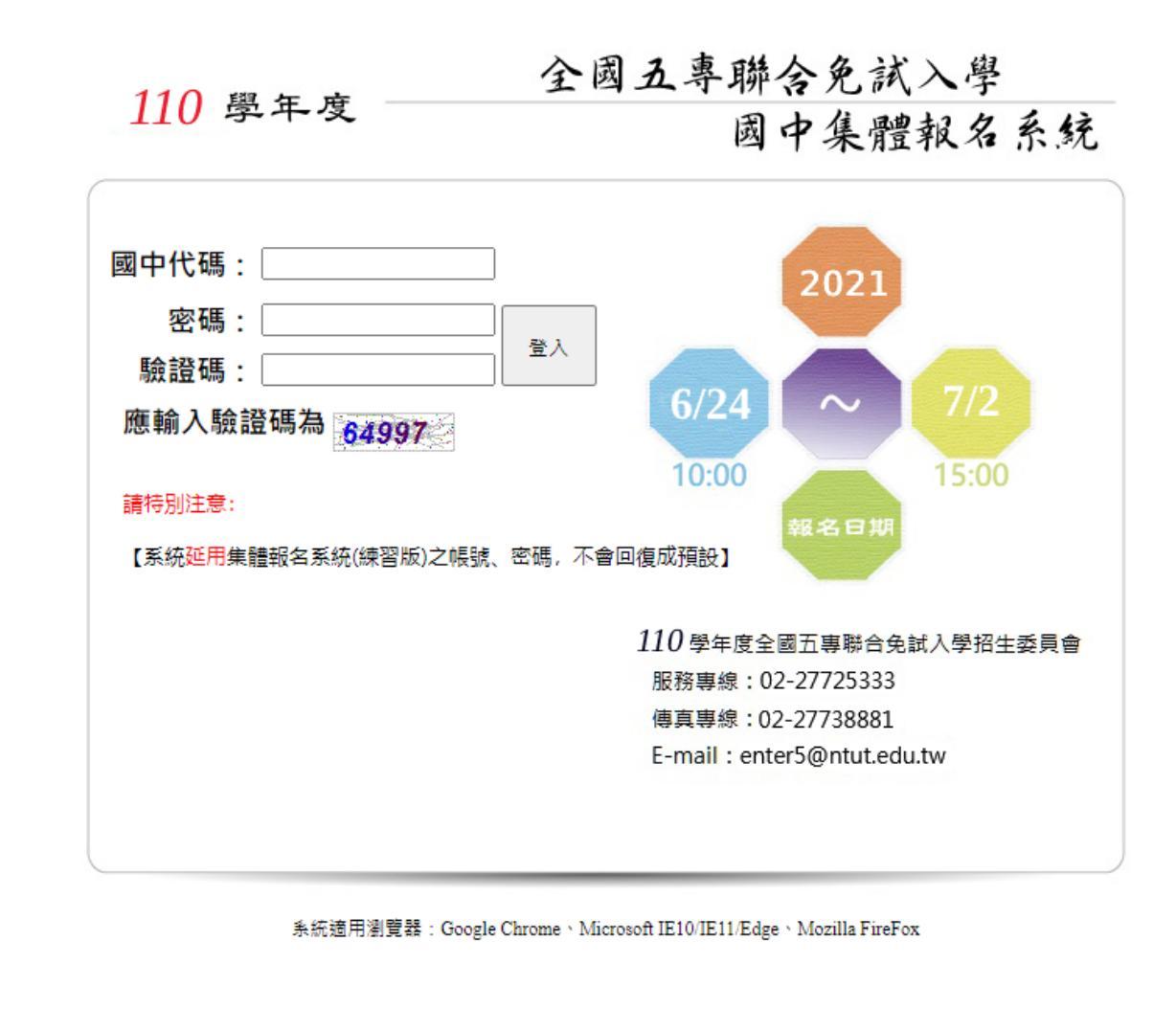